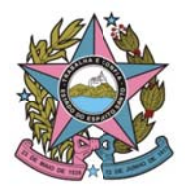

| Assunto:         | Gravação de videoconferência através do software Seal Conecta Lite | Data:   | 18/08/2020 |
|------------------|--------------------------------------------------------------------|---------|------------|
| Horário e Local: | STI – TJES – Ed. Vértice 16º Andar                                 | Versão: | 1.0        |

#### **COMO CONFIGURAR A CAPTURA DE TELA**

 Após iniciar a vídeo conferência, vá até a tela do Seal Conecta Lite e no menu superior, clique em SISTEMA -> CONFIGURAÇÕES DE GRAVAÇÃO (imagem abaixo) para configurar o áudio e vídeo de captura do Seal Conecta Lite.

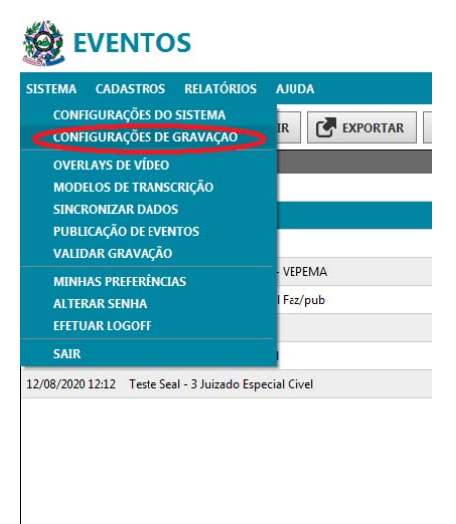

 Na tela de CONFIGURAÇÕES DE GRAVAÇÃO será necessário definir o Formato de Vídeo (imagem abaixo). Será necessário escolher também o DISPOSITIVO DE ÁUDIO. Escolha: Seal Audio Mixer, logo após, clique no botão inferior EDITAR MIXER, para configurar os dispositivos de áudio.

| 🙆 CONFIG                           | URAÇÕES DE GRAVAÇÃO                                                          |
|------------------------------------|------------------------------------------------------------------------------|
| FORMATO DE GRA                     | VAÇÃO                                                                        |
| Formato de Vídeo                   | MP4 320x240 280Kbps 🔹                                                        |
| Overlay Padrão                     | TJES                                                                         |
| Reinício de Gravação               | Criar índice automaticamente a cada reinício de gravação                     |
| Troca de Câmera                    | Criar índice automaticamente a cada troca de câmera                          |
| DISPOSITIVO DE Á                   | UDIO                                                                         |
| Dispositivo de Áudio               | Seal Audio Mixer 🔹                                                           |
| DISPOSITIVOS DE                    | νίσεο                                                                        |
|                                    |                                                                              |
| Nome                               | Dispositivo Preview                                                          |
| Nome                               | Dispositivo Preview                                                          |
| Nome                               | Dispositivo Preview                                                          |
| Nome                               | Dispositivo Preview                                                          |
| Nome                               | Dispositivo Preview                                                          |
| Nome                               | Dispositivo Preview                                                          |
| Nome                               | Dispositivo Preview                                                          |
| Nome ADICIONAR Verificar se a imag | Dispositivo Preview Dispositivo Preview tem do video capturado está estática |

3. Em **CONFIGURAÇÕES DO MIXER DE ÁUDIO**, clique no botão **ADICIONAR** (imagem abaixo).

| 🏽 configurações do mixer de á | UDIO          |
|-------------------------------|---------------|
| Canal Mestre                  | + ADICIONAR   |
|                               | RENOMEAR      |
|                               |               |
|                               | ★ MOVER ACIMA |
|                               | MOVER ABAIXO  |
|                               |               |
|                               |               |
|                               |               |
|                               |               |
|                               |               |
|                               |               |
| ♠ ESCUTAR ✓ OK                |               |

4. Escolha a opção **Loopback Audio**, para capturar o áudio do computador e clique **OK**. (imagem abaixo).

|                                                                      | IVO          |    |
|----------------------------------------------------------------------|--------------|----|
| Nome                                                                 |              |    |
| Dispositivo de Áudio                                                 |              | -  |
| Microfone (D- 05B PnP Sound Dev<br>Microfone (Dispositivo de áudio U | rice)<br>SB) |    |
|                                                                      | ОК           | AR |

5. **Repita os passos 3 e 4**,para adicionar o microfone que realizará a captura de som da sala, onde a audiência está sendo realizada, logo após, clique no botão **OK**.

| Casal Mestre                                   |    | + ADICIONAR |
|------------------------------------------------|----|-------------|
|                                                |    | # RENOMEAR  |
|                                                |    | REMOVER     |
| Loopback Audio                                 |    | MOVER ACIMA |
|                                                |    | MOVER ABADO |
| Microfène (Dispositivé de High Defaction Autor | 92 |             |
|                                                | 1  | 4           |
|                                                |    |             |
|                                                |    |             |
|                                                |    |             |
|                                                |    |             |
|                                                |    |             |

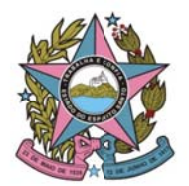

6. Agora, na tela **CONFIGURAÇÕES DE GRAVAÇÃO**, clique no botão **ADICIONAR**, para adicionar um dispositivo de vídeo (imagem abaixo).

| SISTEMA CADASTRO       | IS RELATÓRIOS AJUDA                                      |
|------------------------|----------------------------------------------------------|
|                        | JRAÇÕES DE GRAVAÇÃO                                      |
| FORMATO DE GRA         | ναςãο                                                    |
| Formato de Video       | MP4 320x240 280Kbps +                                    |
| Overlay Padrão         | TJES                                                     |
| Reinicio de Gravação   | Criar índice automaticamente a cada reinício de gravação |
| Troca de Câmera        | Criar índice automaticamente a cada troca de câmera      |
| DISPOSITIVO DE Á       | UDIO                                                     |
| Dispositivo de Áudio   | Seal Audio Mixer 🔹                                       |
| DISPOSITIVOS DE V      | VIDEO                                                    |
| Nome                   | Dispositivo Preview                                      |
|                        |                                                          |
|                        |                                                          |
|                        |                                                          |
|                        |                                                          |
|                        |                                                          |
| + ADICIONAR            | X REMOVER T MOVER ACIMA S MOVER ABAIXO                   |
| 📰 Verificar se a image | im do vídeo capturado está estática                      |
| Neditar Mixer          | 🖋 SALVAR 🗙 CANCELAR                                      |

7. Na tela de **DISPOSITIVO DE VÍDEO**, selecione o dispositivo **Captura de Tela** (imagem abaixo).

| Nome                                                               |   |  |
|--------------------------------------------------------------------|---|--|
| Dispositivo                                                        |   |  |
| (Selecione um dispositivo                                          | ) |  |
| (Selecione um dispositivo<br>Dispositi en la sídeo USB             | ) |  |
| Captura de Tela                                                    |   |  |
| magern estatica                                                    |   |  |
|                                                                    |   |  |
|                                                                    |   |  |
|                                                                    |   |  |
|                                                                    |   |  |
|                                                                    |   |  |
|                                                                    |   |  |
|                                                                    |   |  |
|                                                                    |   |  |
|                                                                    |   |  |
|                                                                    |   |  |
| Resolução de Captura                                               |   |  |
| Resolução de Captura                                               |   |  |
| Resolução de Captura                                               |   |  |
| Resolução de Captura<br>Live Preview                               |   |  |
| Resolução de Captura<br>Live Preview<br>@ Sim 🔘 Não                |   |  |
| Resolução de Captura<br>Live Preview<br>Sim Não<br>Informações     |   |  |
| Resolução de Captura<br>Live Preview<br>Sim O Não<br>Informações   |   |  |
| Resolução de Captura<br>Live Preview<br>© Sim © Não<br>Informações |   |  |
| Resolução de Captura<br>Live Preview<br>Sim Não<br>Informações     |   |  |
| Resolução de Captura<br>Live Preview<br>Sim Não<br>Informações     |   |  |

8. O software solicitará que seja demarcada a área de gravação (imagem abaixo). Para isto, basta clicar e segurar o botão esquerdo do mouse no canto superior da área de interesse arrastando-o até o final da área, ou, selecionando a janela desejada (ALT+TAB) e clicando com o botão esquerdo na janela desejada.

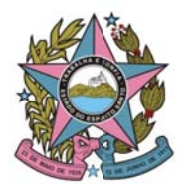

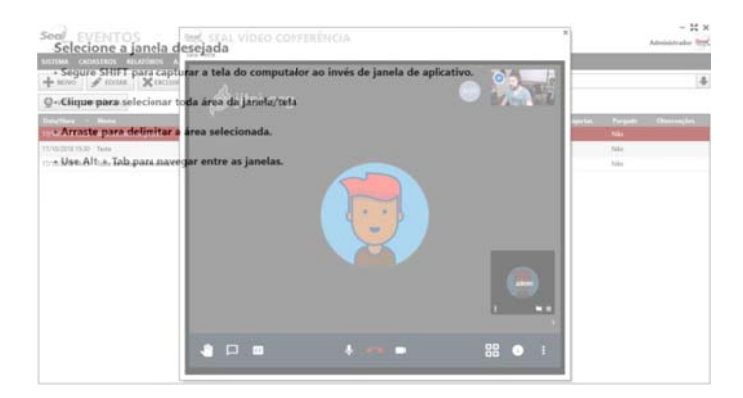

9. A tela aparecerá no preview da câmera (imagem abaixo). Logo após clique em OK.

| Sereen Cana                |      |                   |
|----------------------------|------|-------------------|
| screenCap:                 |      |                   |
| Dispositivo                | <br> | <br>              |
| Captura de Tela            |      | •                 |
|                            |      |                   |
|                            |      |                   |
|                            |      |                   |
|                            |      |                   |
|                            |      |                   |
| 8 6 <b>6 8 8 7 8 8</b> 7 8 |      | THE REPORT OF THE |
|                            |      |                   |
|                            |      |                   |
|                            |      |                   |
|                            |      |                   |
| Paraluaño de Contras       |      |                   |
| Resolução de Captula       |      |                   |
|                            |      |                   |
| Live Preview               |      |                   |
|                            |      |                   |
| Informações                |      |                   |
|                            |      |                   |
|                            |      |                   |
|                            |      |                   |
|                            |      |                   |

10. Na tela de **CONFIGURAÇÕES DE GRAVAÇÃO**, aparecerá o ScreenCap (captura de tela) do software utilizado para videoconferência (imagem abaixo). Agora, basta clicar no botão **SALVAR**.

| 👲 CONFIG                                                   | URAÇÕES DE GRAVAÇÃO                                                                                                    |
|------------------------------------------------------------|----------------------------------------------------------------------------------------------------|
| FORMATO DE GRA                                             | VAÇÃO                                                                                                    |
| Formato de Video                                           | MP4 320x240 280Kbps •                                                                                                    |
| Overlay Padrão                                             | T/ES -                                                                                                    |
| Reinício de Gravação                                       | Criar Indice automaticamente a cada reinício de gravação                                                                                                    |
| Troca de Câmera                                            | Criar índice automaticamente a cada troca de cámera                                                                                                    |
| DISPOSITIVO DE Á                                           | UDIO                                                                                                    |
| Dispositivo de Áudio                                       | Seal Audio Mixer 👻                                                                                                    |
| DISPOSITIVOS DE                                            | VIDEO                                                                                                    |
|                                                            |                                                                                                    |
| Nome                                                       | Dispositivo Preview                                                                                                    |
| Nome<br>ScreenCap: Wildlife in                             | Dispositivo Preview<br>HD - Reprodutor de Midia Captura de Tela: Wildlife in HD - Reprodutor de 📝                                                                                                    |
| Nome<br>ScreenCap: Wildlife in                             | Dispositivo Preview<br>HD - Reprodutor de Midia Captura de Tela: Wildife in HD - Reprodutor de 📝                                                                                                    |
| Nome<br>ScreenCap: Wildlife in                             | Dispositivo Preview<br>HD - Reprodutor de Midia Captura de Tela: Widdle in HD - Reprodutor de 🔞                                                                                                    |
| Nome<br>ScreenCap: Wildlife in                             | Dispositivo Presieve<br>HD - Reprodutor de Midia Captura de Tela: Widdle in HD - Reprodutor de 😿                                                                                                    |
| Nome<br>ScreenCap: Wildlife in                             | Dispositivo Presidene<br>HD - Reprodutor de Midia Captura de Tela: Wädife in HD - Reprodutor de 📝                                                                                                    |
| Nome<br>ScreenCap: Wildlife in                             | Dispositivo         Prevident           I+D - Reprodutor de Midia         Captura de Tela: Wädlfe in HD - Reprodutor de         III           I+D - Reprodutor de Midia         Captura de Tela: Wädlfe in HD - Reprodutor de         IIII           I+D - Reprodutor de Midia         Captura de Tela: Wädlfe in HD - Reprodutor de         IIIIIIIIIIIIIIIIIIIIIIIIIIIIIIIIIIII |
| Nome ScreenCap: Wildlife in ADICIONAR Verificar se a image | Dispositivo         Preview           I+D - Reprodutor de Midia         Captura de Tela: Wädlfe in HD - Reprodutor de         III           I+D - Reprodutor de Midia         Captura de Tela: Wädlfe in HD - Reprodutor de         IIII           I+D - Reprodutor de Midia         Captura de Tela: Wädlfe in HD - Reprodutor de         IIIIIIIIIIIIIIIIIIIIIIIIIIIIIIIIIIII   |

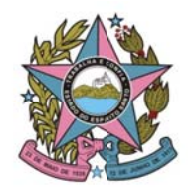

Poder Judiciário do Estado do Espírito Santo

# STI - Secretaria de Tecnologia da Informação

COMO INICIAR A GRAVAÇÃO

Já na tela de gravação, basta clicar no botão **INICIAR GRAVAÇÃO** (imagem abaixo). Pronto! Sua gravação começou!

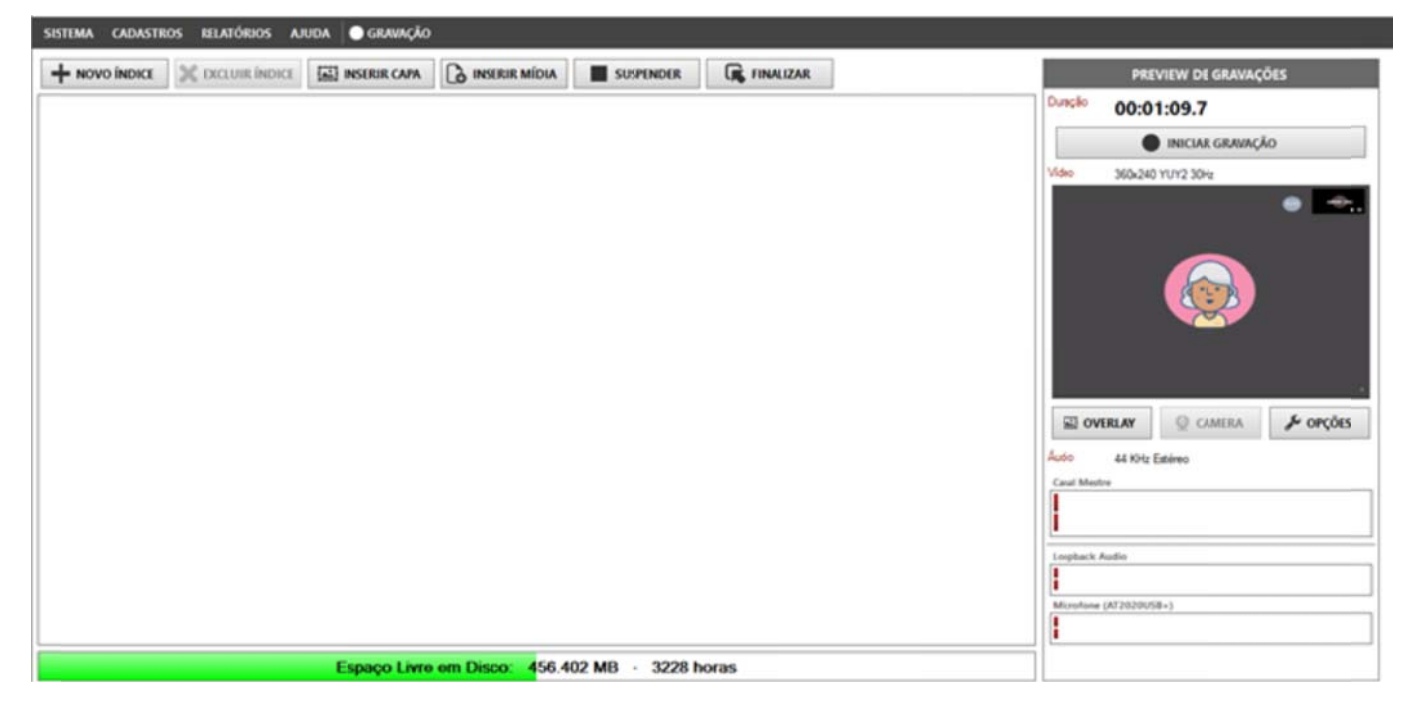